## WING Firmware Ver.1.06 リリースノート

## Firmware Ver.1.06 新機能及び bug fix

- ・全てのルーティングページで入力信号をメータリング表示
- ・全ての BUS を BUS1-8 へ送ることが可能
- ・メイン BUS に Delay を追加
- ・BUS から BUS、BUS/メインからマトリックスセンドにプリ/ポスト選択可能
- ・FX パラメーターをフェーダーにアサイン可能
- ・各 CH の Gate プラグインスロットにダイナミック EQ を追加
- •76 リミッターアンプ用コンプレッサー「オール」スイッチ(GUI) 追加
- ・GPIO コントロールをカスタムコントロールボタンにアサイン可能
- トークバックはカスタムコントロール(および GPIO)で制御可能
- ・グラフィックイコライザーにRTA(リアルタイムアナライザー)追加
- ・HOMEボタンを長押しでコンソールロック可能
- ・各CHページでソースアサイン、モードスイッチ、ファンタム設定が可能
- CHディレイはポストフェーダーに
- ・ソースの割り当て時のカスタマイズコピーの改善(ドラッグ)
- ・USBプレーヤーに楽曲リスト、並べ替え機能、リピート機能を追加
- ・最大4チャンネルのUSB再生と録音を同時に実行(高速USBメモリ使用時)
- ・カスタムコントロールセクションにUSBトランスポートボタン追加
- ・ソースをチャネルにアサインするための新しいルーティングページ追加
- ・セットアップメニューでUSBドライブからのファームウェアの更新が可能

## ・USBドライブの互換性の向上

- ・フェーダー未操作時のランダム送信のバグ修正
- ・USB プレーヤー/レコーダーの安定性を向上
- ・GUI /ワークフローのバグ修正と機能強化

## ファームウェアアップデートプロセス

1. WING背面パネルのUSBポートとPC/MacをUSBケーブルで接続します。

- 2. SET UP/GROBALページを開いてOSアクセスを有効にします。
- フラッシュドライブまたは外付けハードドライブの接続と同様に、PC/Macにドライ ブアイコンが表示されます。PC/Mac内でUSBドライブをダブルクリックして開きます。
  ファームウェアのzipファイルを抽出し、新しいファームウェアファイルをWING OS ドライブにドラッグ/コピーします。
- 5. コピーが完了したら、PCからWING OSドライブを取り出してください。
- 6. WINGは、ドライブを取り出してから数秒後に自動的に再起動します。もし再起動し ない場合は、コンソールの電源を入れ直し、セットアップ画面の右下隅で正しいファーム ウェアバージョンを確認してください。

USBフラッシュからのファームウェアアップデート

1.最新のアップデートをbehringer.comからダウンロードし、FATフォーマットのUSB フラッシュに保存します。

2. USBフラッシュをWINGのトップパネルのUSBポートに接続します。

セットアップページを開き、ディスプレイの右下にあるコンソールアップデートアイコンをタップします。

4. ファイルブラウザが画面に表示され、ファームウェアアップデートに移動できます。

5. 正しいファームウェアファイルを選択し、タップします

6. アップデートのインストールが完了すると、WING を再起動します。

7. WING を再起動するには、電源を入れ直すか、SETUP/SHUTDOWN を選択してHOME ボタンを押しながら SETUP ボタンを押します。

※WING は常に OS ドライブの最新のファームウェアを使用して起動することに注意して ください。古いファームウェアファイルは削除するか、サブフォルダに移動することをお勧 めします。